# <sup>17.3.1</sup> WinTid Nyheter versjon 17.3.1

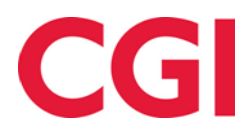

Releasedato: 29. november 2024

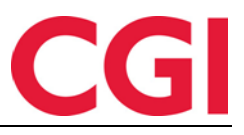

# Innholdsfortegnelse

| 1. | NYH                                              | IETER I WINTID VERSJON 17.2.1                                                                                                    | .3                               |
|----|--------------------------------------------------|----------------------------------------------------------------------------------------------------|----------------------------------|
|    | 1.1<br>1.2                                       | WINTID BEMANNING: PUBLISERE TIL UTVALG AV ANSATTE<br>WINTID BEMANNING: VARSEL NÅR MAN BLIR FJERNET FRA ET SKIFT                                                                     | .3<br>.3                         |
| 2. | NYH                                              | IETER I WINTID VERSJON 17.2.4                                                                                                    | .3                               |
|    | 2.1                                              | WINTID BEMANNING: IKKE TILDELTE RADER KUN PÅ TILHØRENDE LOKASJON                                                                                                    | .3                               |
| 3. | NYH                                              | ETER I WINTID VERSJON 17.2.5                                                                                                    | .4                               |
|    | 3.1<br>3.2                                       | WINTID BEMANNING: PUBLISERE SKIFT FRA FRAVÆR<br>API-nøkler i WinTidAPI Server                                                                                                    | .4<br>.5                         |
| 4. | NYH                                              | IETER I WINTID VERSJON 17.2.7                                                                                                    | .5                               |
|    | 4.1                                              | WINTID BEMANNING: BARE VIS RADER MED VALGTE SKIFTTYPER                                                                                                    | .6                               |
| 5. | NYH                                              | IETER I WINTID VERSJON 17.2.12                                                                                                    | .6                               |
|    | 5.1<br>5.2                                       | NY BYTT BEREGNINGSSKJEMAER-SIDE<br>Skjul inaktive pfelter i Prosjektfordeling                                                                                                    | .6<br>.9                         |
| 6. | NYH                                              | IETER I WINTID VERSJON 17.3.0                                                                                                    | .9                               |
|    | 6.1<br>6.1.1<br>6.1.2<br>6.1.3<br>6.1.4<br>6.1.5 | SØKNAD OM OVERFØRING AV FERIE<br>Søk om å overføre ferie<br>Varsling om ønsket overført ferie<br>Ønsket overført ferie<br>Endringer i ferieoverføring<br>Endringer i ferierapporten | .9<br>.9<br>10<br>10<br>11<br>11 |
| 7. | NYH                                              | ETER I WINTID VERSJON 17.3.1                                                                                                    | 12                               |
|    | 7.1                                              | ENDRINGER I BRANN- OG BEREDSKAPSOVERSIKT                                                                                                    | 12                               |

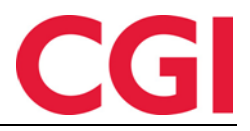

# 1. Nyheter i WinTid versjon 17.2.1

WinTid versjon 17.2.1 ble sluppet 3. september 2024.

#### 1.1 WinTid Bemanning: Publisere til utvalg av ansatte

Når man skal publisere et skift, kan man velge å kun publisere det til enkelte ansatte. Det er kun de valgte ansatte som vil bli varslet om skiftet, og det er kun de som kan forespørre det.

| HANDLINGER FO                                                                                                    | DR DAG   FREDAG                       | 22   ERIKSEN    | OSKAR      |                      |        |                      |                                    |               |  |  |
|----------------------------------------------------------------------------------------------------|---------------------------------------|-----------------|------------|----------------------|--------|----------------------|------------------------------------|---------------|--|--|
| Endre skift                                                                                                    | Publiser skift                        | ïldel skift Er  | ndre oppga | ave Fravær           |        |                      |                                    |               |  |  |
| Skift som skal pu                                                                                                    | bliseres:                             |                 |            |                      |        |                      |                                    |               |  |  |
| <b>07:00 - 15:00</b><br>7.5 · Kundestøtte (funksjonell) - Dag · Kundestøtte                                                                                                    |                                       |                 |            |                      |        |                      |                                    |               |  |  |
| Kompetansefilter     Avdelingsfilter     Statusfilter      Velg element     2 Elementer valgt     Image: Comparison of the status of the status of |                                       |                 |            |                      |        |                      |                                    |               |  |  |
| Filtrer resultate                                                                                                    | er                                    |                 |            |                      |        |                      |                                    |               |  |  |
| Ansattnummer                                                                                                    | Navn                                  | Avdeling        | Timelønn   | Stipulerte timer den | ne uke | Overtid<br>YTD/4W/7D | Status 🛓                           | Velg<br>alle  |  |  |
| 205                                                                                                    | Pedersen Leah                         | Test og Release | 0          |                      | 7.5    | 0/0/0                |                                    |               |  |  |
| 226                                                                                                    | Halvorsen Rebekka                     | Vikarer         | 0          |                      | 7.5    | 0/0/0                | ×.                                 |               |  |  |
| 206                                                                                                    | Nilsen Sofie                          | Test og Release | 0          |                      | 22.5   | 81/0/0               | ×.                                 |               |  |  |
| <ul> <li>Publiser skifte</li> <li>Publiser skift</li> </ul>                                                                                                    | et til alle som matcher<br>til utvalg | r kriteriene    |            |                      |        | Endre<br>Publiser    | e varslingstel<br>skiftet til 1 aı | kst<br>nsatte |  |  |

Under «Publiser skift» vil man i listen «Tilgjengelige ansatte» se hvilke ansatte som matcher kriteriene i kompetansefilter, avdelingsfilter og statusfilter. Dersom man velger «Publiser skiftet til alle som matcher kriteriene» vil alle ansatte i listen som har skrudd på varsling om nye skift få varsel i nettleser, e-post eller SMS (avhengig av hva de selv har valgt) når skiftet publiseres. Alle ansatte i listen, uavhengig av om de har skrudd på varsling eller ikke, vil kunne be om skiftet i sin Arbeidsplan. Dersom det kommer til flere ansatte senere som matcher kriteriene for skiftet, vil disse også kunne forespørre skiftet via Arbeidsplan.

Dersom man i stedet velger «Publiser skift til utvalg» må man krysse av for de ansatte man ønsker å publisere skiftet til. Når man klikker på «Publiser skiftet til x ansatte» (hvor x er antall valgte ansatte), vil kun valgte ansatte bli varslet om skiftet (hvis de har skrudd på dette), og kun valgte ansatte vil kunne se og forespørre skiftet i sin Arbeidsplan.

### 1.2 WinTid Bemanning: Varsel når man blir fjernet fra et skift

Ansatte som har blitt tildelt et skift og senere blir fjernet fra skiftet vil nå få varsling om dette dersom de har skrudd på varslinger i Min side.

# 2. Nyheter i WinTid versjon 17.2.4

WinTid versjon 17.2.4 ble sluppet 24. september 2024.

### 2.1 WinTid Bemanning: Ikke tildelte rader kun på tilhørende lokasjon

Ikke tildelte rader vil nå kun vises i lokasjonen de tilhører.

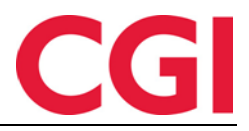

# 3. Nyheter i WinTid versjon 17.2.5

WinTid versjon 17.2.5 ble sluppet 1. oktober 2024.

#### 3.1 WinTid Bemanning: Publisere skift fra fravær

Dersom en ansatt har et fravær, kan man publisere alle skiftene i fraværet på en gang. Dette kan gjøres fra Arbeidsplan oversikt, Fraværsplan, Ønsket planlagt fravær eller Sykmeldinger og permisjoner.

I Arbeidsplan oversikt klikker man på en dag i fraværet til den ansatte, går til fanen «Fravær», og klikker på «Publiser skift.»

|                              |             | < Uke 48 November 2024/Desember 2024 →            |                                       |                      |                                      |                                   |                            |                                               |            |
|------------------------------|-------------|---------------------------------------------------|---------------------------------------|----------------------|--------------------------------------|-----------------------------------|----------------------------|-----------------------------------------------|------------|
| Legg til ikke tildelte skift |             | Ma 25<br>+                                        | Ti 26<br>+                            |                      | On 27<br>+                           | T                                 | 0 28<br>+                  | Fr 29<br>+                                    |            |
| ∨ □ Test og Release          | -<br>-<br>- |                                                   |                                       |                      |                                      |                                   |                            |                                               |            |
| 🗌 Eriksen Oskar - 213        | 0           | <b>07:00 - 15:00</b><br>7.5 · Test og release (UX | 07:00 - 15                            | 5:00<br>ease (UX 7.5 | <b>07:00 - 15:</b><br>Test og relea  | 00 07:00<br>se (UX 7.5 · Test og  | ) - 15:00<br>g release (UX | <b>07:00 - 15:0</b><br>7.5 · Test og releas   | 0<br>e (UX |
| 🗆 Hagen Noah - 216           |             | 07:00 - 15:00<br>7.5 · Test og release (im.       | <b>07:00 - 1</b><br>7.5 · Test og rel | 5:00<br>ease (im     | <b>08:00 - 16:0</b><br>7.5 · 0800-16 | <b>00</b><br>00<br>00<br>7.5 · 08 | <b>- 16:00</b><br>300-1600 | <b>07:00 - 15:0</b> 0<br>7.5 · Test og releas | 0<br>e (im |
| 🗌 Hansen Emma - 200          | ſ           | HANDLINGER FOR D                                  | AG   ONSDAG 27                        | HAGEN NOAH           | 1                                    | NO. 07.00                         | 17.00                      | 07.00 45.00                                   | ×          |
| 🗌 Jensen Amalie - 208        |             | Endre skift <b>Frav</b>                           | ær                                    |                      |                                      |                                   |                            |                                               |            |
| 🗌 Johannessen Aksel - 217    |             | Planlagt fravær                                   |                                       |                      |                                      |                                   |                            |                                               |            |
| 🕅 🗌 Johnsen Filip - 211      |             | Sykmeldinger og pe     Filtrer resultater         | ermisjoner                            |                      |                                      |                                   |                            |                                               |            |
| 🗌 Karlsen Lukas - 210        |             | Fraværsnavn                                       | Rediger                               | Fra dato 🗍           | Til dato                             | Godkjent status                   | Opprettet                  | Oppdater                                      | Slett      |
| 🗌 Karlsen Maja - 209         |             | Ferie Redi                                        | iger Publiser skil                    | ft 25.11.2024        | 29.11.2024                           | Venter på godkjenning             | 19.11.2024 09:25           | Godkjenne                                     | ×          |
| 🗌 Kristiansen Ella - 207     |             |                                                   |                                       |                      |                                      |                                   |                            | Nytt fr                                       | avær       |
| 🗌 Nilsen Sofie - 206         |             |                                                   |                                       |                      | 7.5 -0800-10                         | 00 /.5 · 08                       | 300-1600                   | _                                             |            |

I Fraværsplan og Sykmeldinger og permisjoner klikker man på «Publiser skift» på det aktuelle fraværet, mens i Ønsket planlagt fravær er det et eget ikon for å publisere.

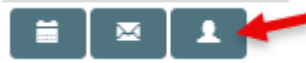

Uansett hvor man klikker Publiser skift får man opp samme dialogboks. Den eneste forskjellen er at hvis man ikke publiserer fraværet fra Arbeidsplan oversikt må man velge Lokasjon øverst i boksen. Dersom det finnes dager med skift i perioden, vil lokasjon velges automatisk basert på disse.

| 25.11.2024       Test og release (impor v       1 Valgt element       v       1 Valgt element       Publiser         26.11.2024       Test og release (impor v       1       1 Valgt element       v       Test og Release X       Publiser         27.11.2024       Test og release (impor v       1       1 Valgt element       v       1 Valgt element       Publiser         27.11.2024      Velg element v       1       1 Valgt element       0       1         28.11.2024      Velg element v       1       1 Valgt element       0       1         29.11.2024      Velg element v       1       1 Valgt element       1       1       1         29.11.2024      Velg element v       1       1       1       1       1       1       1       1       1       1       1       1       1       1       1       1       1       1       1       1       1       1       1       1       1       1       1       1       1       1       1       1       1       1       1       1       1       1       1       1       1       1       1       1       1       1       1       1       1       1                                                                                                    | Dato 👫                      | Skifttype                  | Kompetanse                                                                 | Avdelinger                                        | Status | Handlinger | Velg |
|----------------------------------------------------------------------------------------------------|-----------------------------|----------------------------|----------------------------------------------------------------------------|---------------------------------------------------|--------|------------|------|
| 26.11.2024<br>07:00-15:00       Test og release (impor v ) im       I Valgt element v ) I Valgt element v ] I Valgt element v ] ] I Valgt element v ] ] I Valgt element v ] ] ] ] ] ] ] ] ] ] ] ] ] ] ] ] ] ]                                                                                                    | 25.11.2024<br>07:00 - 15:00 | Test og release (impor 🗸   | 1 Valgt element        Test og release - Test av import/eksport     X      | 1 Valgt element V                                 |        | Publiser   | 0    |
| 27.11.2024      Velg element       Image: Constraint of the second second          | 26.11.2024<br>)7:00 - 15:00 | Test og release (impor 🗸 🧴 | 1 Valgt element     ¥       Test og release - Test av import/eksport     ¥ | 1 Valgt element                                   |        | Publiser   | C    |
| 28.11.2024        Velg element         Image: Constraint of the second second seco | 27.11.2024<br>8:00 - 16:00  | Velg element 🗸             |                                                                            |                                                   | •      |            | C    |
| 29.11.2024 Valgt element V 1 Valgt element V                                                                                                    | 28.11.2024<br>8:00 - 16:00  | Velg element 🗸 🗍 🛅         |                                                                            |                                                   |        |            | C    |
| 15:00 Test og release (impor V Test og release - Test av import/eksport X Test og Release X                                                                                                    | 29.11.2024<br>07:00 - 15:00 | Test og release (impor 🗸 🥼 | 1 Valgt element     V       Test og release - Test av import/eksport     X | 1 Valgt element     V       Test og Release     X |        | Publiser   |      |

I boksen vises en liste over alle fremtidige (og inneværende) dager i fraværsperioden (man kan ikke publisere skift for dager tilbake i tid).

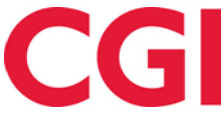

×

#### WinTid

I kolonnen «Skifttype» vises hvilken skifttype som ligger på dagen. Man kan endre skifttype, eller slette skifttype ved å klikke på slette-ikonet. Man kan ikke publisere en dag som ikke har en skifttype valgt.

I kolonnen «Kompetanse» vises kompetanse som kreves for å jobbe valgt skifttype. Man kan overstyre dette ved å bruke nedtrekkslisten, og man kan slette kompetansekrav ved å klikke på X til høyre for kompetansen.

I kolonnen «Avdelinger» angir man hvilke avdelinger skiftet skal publiseres til.

I kolonnen «Status» vil det komme opp et ikon som angir status på dagen. Ved å klikke «Hva betyr symbolene» nederst til venstre vil man få opp en liste over hva de forskjellige ikonene betyr.

#### SYMBOLFORKLARING

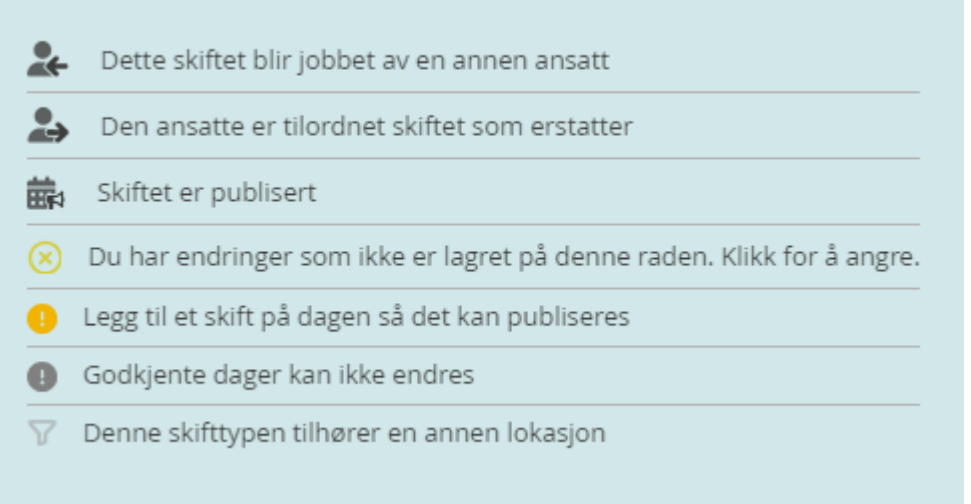

Det er verd å spesielt merke seg symbolet for «Legg til et skift på dagen så det kan publiseres.» Det er ikke mulig å publisere en dag som ikke inneholder en skifttype.

I kolonnen «Handlinger» vil en knapp for å Publisere skiftet vises, så lenge det er en skifttype på dagen. Når man klikker på knappen, vil skiftet umiddelbart publiseres for den dagen. Når skiftet er publisert, vil knappen endre navn til «Fjern publisering,» og ved å klikke på denne vil man fjerne publisering av skiftet.

Dersom man ønsker å endre skifttype, kompetansekrav eller avdelinger for flere dager ad gangen, kan man krysse av for hvilke dager man ønsker å gjøre endringer å i kolonnen «Velg», og deretter gjøre endringer i nedtrekkslistene under «Endre valgte rader.» Klikk «Bruk» for å utføre endringene.

Nederst til høyre er det også en «Publiser»-knapp. Denne vil bare være aktiv hvis det er valgt en eller flere dager i listen over, og alle valgte dager har en skifttype. Ved å klikke på denne knappen publiseres skiftene på alle valgte dager.

Ved å krysse av for «Skjul publiserte og tildelte skift» vil alle skiftene i perioden som er publisert, og som er tildelt, skjules fra listen.

### 3.2 API-nøkler i WinTidAPI Server

I WinTidAPI Server kan man nå gi tilgang til individuelle endepunkter ved bruk av egne APInøkler. Ta kontakt med WinTid support for mer informasjon om dette.

## 4. Nyheter i WinTid versjon 17.2.7

WinTid versjon 17.2.7 ble sluppet 15. oktober 2024.

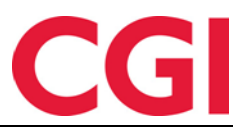

### 4.1 WinTid Bemanning: Bare vis rader med valgte skifttyper

I filtrering i Arbeidsplan oversikt/maler kan man velge hvilke skift som skal vises i arbeidsplanene. Nå kan man i tillegg krysse av for «Bare vis rader med valgte skifttyper» for å skjule rader som ikke inneholder valgte skifttyper.

| er Innstillinger Dag Uke 4.Uker                                                                                                    | Gå til                                                                                                    |
|----------------------------------------------------------------------------------------------------|----------------------------------------------------------------------------------------------------|
| Ansatte må matche en eller flere av dis                                                                                                    | se                                                                                                    |
| Ansattfilter                                                                                                    |                                                                                                    |
| Velg element                                                                                                    | ~ ×                                                                                                    |
| Avdelingsfilter                                                                                                    |                                                                                                    |
| Velg element                                                                                                    | ~ ×                                                                                                    |
| Lederfilter                                                                                                    |                                                                                                    |
| Velg element                                                                                                    | ~ (X)                                                                                                    |
| Kompetansefilter                                                                                                    |                                                                                                    |
| Kompetansefilter<br>Velg element                                                                                                    | ~ 😣                                                                                                    |
| Kompetansefilter<br>Velg element<br>Velg skift som skal vises                                                                                       | × ×                                                                                                    |
| Kompetansefilter<br>Velg element<br>Velg skift som skal vises<br>Filtrer skift                                                                      | × 🗵                                                                                                    |
| Kompetansefilter<br>Velg element<br>Velg skift som skal vises<br>Filtrer skift<br>1 Valgt element                                                   | <ul> <li></li> <li></li> &lt;</ul> |
| Kompetansefilter<br>Velg element<br>Velg skift som skal vises<br>Filtrer skift<br>1 Valgt element<br>Bare vis rader med valgte skifttyper           | <ul> <li></li> <li></li> &lt;</ul> |
| KompetansefilterVelg element Velg skift som skal vises Filtrer skift 1 Valgt element Bare vis rader med valgte skifttyper Skjul ikke tildelte rader | <ul> <li>×</li> <li>×</li> <li>×</li> <li>×</li> </ul>                                                                                                    |

# 5. Nyheter i WinTid versjon 17.2.12

WinTid versjon 17.2.12 ble sluppet 12. november 2024.

### 5.1 Ny Bytt beregningsskjemaer-side

Siden «Bytt beregningsskjemaer» er skrevet om fra bunnen av. Den har mye av funksjonaliteten som finnes i Arbeidsplan oversikt i WinTid Bemanning, og har mye bedre muligheter for filtrering for å velge de ansatte man ønsker å endre beregningsskjema på. Brukerdokumentasjonen er oppdatert med beskrivelse av alle funksjonene på denne siden, men under kommer en rask gjennomgang. Oppdatert brukerdokumentasjon til WinTid finner man alltid her: https://www.wintid.no/dokumentasjon/Brukerdokumentasjon/Brukerdokumentasjon%20WinTid.pdf

| Win | Tid |
|-----|-----|
|-----|-----|

| 13:26 Nåværende                                                                                                    | side: Personell » B                           | ytt beregningsskjer                           | maer                                          |                                               |                                               |                                         |                                  | Logge                                         | t inn som Filip Johr                          | nsen. MIN SIDE HJELI                          | P LOGG          |
|----------------------------------------------------------------------------------------------------|-----------------------------------------------|-----------------------------------------------|-----------------------------------------------|-----------------------------------------------|-----------------------------------------------|-----------------------------------------|----------------------------------|-----------------------------------------------|-----------------------------------------------|-----------------------------------------------|-----------------|
|                                                                                                    |                                               |                                               |                                               |                                               |                                               |                                         |                                  |                                               |                                               | Ð                                             | 0               |
| Image: Second second second | 4 Uker Gà til                                 | Rediger Velg                                  | Tern utvalg (0)                               |                                               |                                               |                                         |                                  |                                               |                                               |                                               |                 |
|                                                                                                    |                                               |                                               | <                                             | Uke 45 Novembe                                | r 2024                                        |                                         |                                  |                                               |                                               | U                                             | ike 46          |
| Bytt beregningsskjemaer (0)                                                                                                    | Ma 4                                          | Ti 5                                          | On 6                                          | To 7                                          | Fr 8                                          | Lø 9                                    | Sø 10                            | Ma 11                                         | Ti 12                                         | On 13                                         |                 |
| Test og Release - 🖂                                                                                                    |                                               |                                               |                                               |                                               |                                               |                                         |                                  |                                               |                                               |                                               |                 |
| Eriksen Oskar - 213                                                                                                    | <b>08:00 - 16:00</b><br>7.5 · 0800-1600       | <b>08:00 - 16:00</b><br>7.5 · 0800-1600       | 08:00 - 16:00<br>7.5 · 0800-1600              | 08:00 - 16:00<br>7.5 · 0800-1600              | 08:00 - 16:00<br>7.5 · 0800-1600              | Lør/Søn                                 | Lør/Søn                          | <b>08:00 - 16:00</b><br>7.5 · 0800-1600       | 08:00 - 16:00<br>7.5 · 0800-1600              | 08:00 - 16:00<br>7.5 · 0800-1600              | 01<br>7.5       |
| Hagen Noah - 216                                                                                                    | <b>08:00 - 16:00</b><br>7.5 · 0800-1600       | <b>08:00 - 16:00</b><br>7.5 · 0800-1600       | <b>08:00 - 16:00</b><br>7.5 - 0800-1600       | <b>08:00 - 16:00</b><br>7.5 · 0800-1600       | <b>08:00 - 16:00</b><br>7.5 · 0800-1600       | Lør/Søn                                 | Lør/Søn                          | <b>08:00 - 16:00</b><br>7.5 · 0800-1600       | <b>08:00 - 16:00</b><br>7.5 · 0800-1600       | <b>08:00 - 16:00</b><br>7.5 · 0800-1600       | 04<br>7.5       |
| Hansen Emma - 200                                                                                                    | 08:00 - 16:00<br>7.5 · 0800-1600              | <b>08:00 - 16:00</b><br>7.5 - 0800-1600       | <b>08:00 - 16:00</b><br>7.5 - 0800-1600       | <b>08:00 - 16:00</b><br>7.5 - 0800-1600       | <b>08:00 - 16:00</b><br>7.5 · 0800-1600       | Lør/Søn                                 | Lør/Søn                          | <b>08:00 - 16:00</b><br>7.5 · 0800-1600       | <b>08:00 - 16:00</b><br>7.5 · 0800-1600       | <b>08:00 - 16:00</b><br>7.5 · 0800-1600       | 01<br>7.5       |
| Jacobsen Elias - 219  🕕                                                                                                    | <b>08:00 - 16:00</b><br>7.5 · 0800-1600       | <b>08:00 - 16:00</b><br>7.5 · 0800-1600       | 08:00 - 16:00<br>7.5 - 0800-1600              | <b>08:00 - 16:00</b><br>7.5 - 0800-1600       | <b>08:00 - 16:00</b><br>7.5 · 0800-1600       | <b>08:00 - 16:00</b><br>7.5 · 0800-1600 | 08:00 - 16:00<br>7.5 · 0800-1600 | 08:00 - 16:00<br>7.5 · 0800-1600              | 08:00 - 16:00<br>7.5 · 0800-1600              | <b>08:00 - 16:00</b><br>7.5 - 0800-1600       | 04<br>7.5       |
| Jensen Amalie - 208                                                                                                    | <b>4 23:00 - 07:00</b><br>7.5 · 23:00 - 07:00 | <b># 23:00 - 07:00</b><br>7.5 - 23:00 - 07:00 | <b># 23:00 - 07:00</b><br>7.5 - 23:00 - 07:00 | <b># 23:00 - 07:00</b><br>7.5 - 23:00 - 07:00 | <b># 23:00 - 07:00</b><br>7.5 - 23:00 - 07:00 | Lø/Sø/Hel                               | Lø/Sø/Hel                        | <b># 23:00 - 07:00</b><br>7.5 - 23:00 - 07:00 | <b># 23:00 - 07:00</b><br>7.5 - 23:00 - 07:00 | <b># 23:00 - 07:00</b><br>7.5 - 23:00 - 07:00 | <b>4</b><br>7.5 |
| Johannessen Aksel 🏮                                                                                                    | <b>08:00 - 16:00</b><br>7.5 · 0800-1600       | <b>08:00 - 16:00</b><br>7.5 · 0800-1600       | <b>08:00 - 16:00</b><br>7.5 · 0800-1600       | <b>23:00 - 07:00 №</b><br>8 · 23:00 - 07:00   | <b>08:00 - 16:00</b><br>7.5 · 0800-1600       | Lør/Søn                                 | Lør/Søn                          | <b>08:00 - 16:00</b><br>7.5 · 0800-1600       | <b>08:00 - 16:00</b><br>7.5 · 0800-1600       | <b>08:00 - 16:00</b><br>7.5 · 0800-1600       | 01<br>7.5       |
| Johnsen Filip - 211                                                                                                    | 08:00 - 16:00<br>7.5 · 0800-1600              | <b>08:00 - 16:00</b><br>7.5 - 0800-1600       | <b>08:00 - 16:00</b><br>7.5 - 0800-1600       | <b>08:00 - 16:00</b><br>7.5 - 0800-1600       | <b>08:00 - 16:00</b><br>7.5 - 0800-1600       | Lør/Søn                                 | Lør/Søn                          | <b>08:00 - 16:00</b><br>7.5 - 0800-1600       | <b>08:00 - 16:00</b><br>7.5 - 0800-1600       | <b>08:00 - 16:00</b><br>7.5 - 0800-1600       | 01<br>7.5       |
| Karlsen Lukas - 210                                                                                                    | <b>08:00 - 16:00</b><br>7.5 · 0800-1600       | <b>08:00 - 16:00</b><br>7.5 · 0800-1600       | <b>08:00 - 16:00</b><br>7.5 · 0800-1600       | ■ 08:00 - 16:00<br>7.5 · 0800-1600            | ✓<br>08:00 - 16:00<br>7.5 · 0800-1600         | ✔<br>Lør/Søn                            | ✔<br>Lør/Søn                     | ✓ 08:00 - 16:00<br>7.5 - 0800-1600            | 08:00 - 16:00<br>7.5 - 0800-1600              | 08:00 - 16:00<br>7.5 · 0800-1600              | 08<br>7.5       |
| Karlsen Maja - 209                                                                                                    | <b>08:00 - 16:00</b><br>7.5 · 0800-1600       | 08:00 - 16:00<br>7.5 · 0800-1600              | 08:00 - 16:00<br>7.5 - 0800-1600              | 08:00 - 16:00<br>7.5 · 0800-1600              | 08:00 - 16:00<br>7.5 · 0800-1600              | Lør/Søn                                 | Lør/Søn                          | 08:00 - 16:00<br>7.5 · 0800-1600              | 08:00 - 16:00<br>7.5 - 0800-1600              | <b>08:00 - 16:00</b><br>7.5 · 0800-1600       | 08<br>7.5       |
| Kristiansen Ella - 207                                                                                                    | <b>08:00 - 16:00</b><br>7.5 · 0800-1600       | <b>08:00 - 16:00</b><br>7.5 · 0800-1600       | <b>08:00 - 16:00</b><br>7.5 - 0800-1600       | <b>08:00 - 16:00</b><br>7.5 - 0800-1600       | <b>08:00 - 16:00</b><br>7.5 · 0800-1600       | Lør/Søn                                 | Lør/Søn                          | <b>08:00 - 16:00</b><br>7.5 · 0800-1600       | <b>08:00 - 16:00</b><br>7.5 - 0800-1600       | <b>08:00 - 16:00</b><br>7.5 · 0800-1600       | 08<br>7.5       |
| Nilsen Sofie - 206                                                                                                    | 08:00 - 17:00<br>7.5 · 08-16                  | 08:00 - 17:00<br>7.5 · 08-16                  | 08:00 - 17:00<br>7.5 · 08-16                  | 08:00 - 17:00<br>7.5 · 08-16                  | 08:00 - 17:00<br>7.5 · 08-16                  | Fridag fast tid                         | Fridag fast tid                  | 08:00 - 17:00<br>7.5 · 08-16                  | 08:00 - 17:00<br>7.5 - 08-16                  | 08:00 - 17:00<br>7.5 · 08-16                  | 30              |
| Olsen Olivia - 202                                                                                                    | 08:00 - 16:00                                 | 08:00 - 16:00<br>7.5 · 0800-1600              | 08:00 - 16:00<br>7.5 · 0800-1600              | 08:00 - 16:00<br>7.5 · 0800-1600              | 08:00 - 16:00<br>7.5 · 0800-1600              | Lør/Søn                                 | Lør/Søn                          | 08:00 - 16:00<br>7.5 · 0800-1600              | 08:00 - 16:00<br>7.5 · 0800-1600              | 08:00 - 16:00<br>7.5 · 0800-1600              | 08<br>7.5       |

O Hva betyr symbolene?

I verktøylinjen er det (blant annet) to knapper som heter Rediger og Velg.

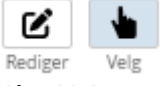

Når «Velg» er aktiv, kan man klikke på alle dagene man ønsker å endre beregningsskjema på, og deretter på «Bytt beregningsskjemaer» oppe til venstre i bildet.

|                              |                                                |                                         | <                                                                                                    | Uke 49 Desember 2024                    | >                                              |
|------------------------------|------------------------------------------------|-----------------------------------------|----------------------------------------------------------------------------------------------------|-----------------------------------------|------------------------------------------------|
| Bytt beregningsskjemaer (10) | Ma 2                                           | Ti 3                                    | On 4                                                                                                    | To 5                                    | Fr 6                                           |
| ✓ Test og Release            |                                                |                                         |                                                                                                    |                                         |                                                |
| Eriksen Oskar - 213          | <b>08:00 - 16:00</b><br>7.5 · 0800-1600        | <b>08:00 - 16:00</b><br>7.5 · 0800-1600 | <b>08:00 - 16:00</b><br>7.5 · 0800-1600                                                                                                    | <b>08:00 - 16:00</b><br>7.5 · 0800-1600 | <b>08:00 - 16:00</b><br>7.5 · 0800-1600        |
| Hagen Noah - 216             | <b>08:00 - 16:00</b><br>7.5 · 0800-1600        | <b>08:00 - 16:00</b><br>7.5 · 0800-1600 | <b>08:00 - 16:00</b><br>7.5 · 0800-1600                                                                                                    | <b>08:00 - 16:00</b><br>7.5 · 0800-1600 | <b>08:00 - 16:00</b><br>7.5 · 0800-1600        |
| Hansen Emma - 200            | <b>08:00 - 16:00</b><br>7.5 - 0800-1600        | BYTT BEREGNIN                           | BYTT BEREGNINGSSKJEMAER (10)           Skjema for mønstring         4   L - Fleksitid fridag           Skjema for produksion         6   L - Eleksitid fridag |                                         | <b>08:00 - 16:00</b><br>7.5 - 0800-1600        |
| Jensen Amalie - 208          | <b>41 23:00 - 07:00</b><br>7.5 · 23:00 - 07:00 | Skjema for møns<br>7.                   |                                                                                                    |                                         | <b>41 23:00 - 07:00</b><br>7.5 - 23:00 - 07:00 |
| Johannessen Aksel - 217      | <b>08:00 - 16:00</b><br>7.5 · 0800-1600        | - Sigeria for produ                     |                                                                                                    | <b>08:00 - 16:00</b><br>7.5 · 0800-1600 |                                                |
| 🕅 Johnsen Filip - 211        | <b>08:00 - 16:00</b><br>7.5 - 0800-1600        |                                         | Avbryt                                                                                                    | <b>08:00 - 16:00</b><br>7.5 - 0800-1600 |                                                |

Velg beregningsskjema fra nedtrekkslistene, og klikk «Lagre» for å utføre.

Når «Rediger» er valgt vil man kunne bytte beregningsskjema direkte på en dag ved å klikke på den og velge beregningsskjemaer i nedtrekkslistene.

CGI

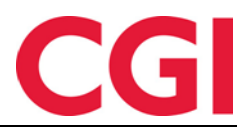

| Rediger Ve                  | lg Tøm utvalg (0)                       |                                                              |                                         |   |  |  |  |  |  |
|-----------------------------|-----------------------------------------|--------------------------------------------------------------|-----------------------------------------|---|--|--|--|--|--|
|                             |                                         | <                                                            | Uke 49 Desember 2024                    | > |  |  |  |  |  |
| 2                           | TI 3                                    | On 4                                                         | To 5                                    |   |  |  |  |  |  |
| <b>16:00</b><br>0-1600      | <b>08:00 - 16:00</b><br>7.5 - 0800-1600 | <b>08:00 - 16:00</b><br>7.5 - 0800-1600                      | <b>08:00 - 16:00</b><br>7.5 - 0800-1600 | 7 |  |  |  |  |  |
| <b>16:00</b><br>0-1600      | 08:00 - 16:00<br>7.5 HANDLIN            | GER FOR DAG   TORSDAG 5                                      | ERIKSEN OSKAR X                         | 7 |  |  |  |  |  |
| <b>16:00</b><br>0-1600      | 0:<br>7.5 Bytt sk                       | jema                                                         |                                         | 7 |  |  |  |  |  |
| - <b>07:00</b><br>) - 07:00 | ↔       7.5       Skjema fo             | Skjema for mønstring 100   Fleksitid hverdag 08:00-16:00   🗸 |                                         |   |  |  |  |  |  |
| <b>16:00</b><br>0-1600      | 0: Skjema fo<br>7.5                     | r produksjon 100   Fleksitid h                               | verdag 08:00-16:00 🗸                    | 7 |  |  |  |  |  |
| <b>16:00</b><br>0-1600      | 0:<br>7.5                               |                                                              | Avbryt Lagre                            | 7 |  |  |  |  |  |

For å velge hvilke ansatte man ser i listen kan man klikke på knappen «Filtrer» oppe til venstre.

| Filtrer Innstillinger Dag Uke 4 Uker Gå til                                                                                                    | Redi |
|----------------------------------------------------------------------------------------------------|------|
| Ansatte må matche en eller flere av disse                                                                                                    | ×    |
| Ansattfilter                                                                                                    | 1    |
|                                                                                                    |      |
| Avdelingsfilter                                                                                                    |      |
| Velg element Velg element |      |
| Lederfilter                                                                                                    | 3    |
| Velg element Velg element Velg element                                                                                                    |      |
| Skjul rader med kun lesetilgang Tøm felt Bruk                                                                                                    |      |

Man kan velge individuelle ansatte i «Ansattfilter», hele avdelinger i «Avdelingsfilter», eller alle ansatte valgte ledere har tilgang til i «Lederfilter».

Ellers så er det verd å nevne at det øverst til høyre på siden vises et grønt ikon hvis det ikke er funnet noen brudd på AML hos de ansatte, og et rødt ikon hvis det er det. Ved å klikke på ikonet får man en oversikt over hvilke AML-brudd som er funnet.

|                  |                   | Ŕ                                   | G 🚺        |
|------------------|-------------------|-------------------------------------|------------|
| AML-brudd        |                   |                                     |            |
| Filtrer resultat | er                |                                     |            |
| Avdeling 🕹       | Navn              | Feil                                | Dato       |
| Test og Release  | Jacobsen Elias    | Brudd på regel for ukentlig overtid | 10.11.2024 |
| Test og Release  | Jacobsen Elias    | Brudd på regel om ukentlig hviletid | 11.11.2024 |
| Test og Release  | Johannessen Aksel | Brudd på regel om daglig hviletid   | 08.11.2024 |

#### 5.2 Skjul inaktive pfelter i Prosjektfordeling

Det er et nytt valg i Prosjektoppsett man kan krysse av for å skjule inaktive pfelt fra søk når man velger prosjekt ved å sette sammen pfelt. Det er mest relevant dersom ansatte har lov til å generere prosjekter selv.

| Hvor     | dan prosjekter velges til fordeling                         |                               |   |
|----------|-------------------------------------------------------------|-------------------------------|---|
| 0        | Nedtrekkliste med tilgjengelige prosjekter                  | Antall obligatoriske pfelt    | 1 |
| 0        | Fra resultatliste av søk på prosjektnavn og/eller pfeltnavn | Lov til å generere prosjekter |   |
| ۲        | Ved å sette sammen pfelter                                  | Oppbygging av prosiektnavn    |   |
| 0        | Jobbsøk med pfelt-tilvalg                                   | -FL-1000 - FL-1               |   |
| <b>v</b> | Skjul inaktive pfelt                                        |                               |   |
|          |                                                             |                               |   |

Kryss av for «Skjul inaktive pfelt» under «Hvordan prosjekter velges til fordeling» i Systeminnstillinger – Oppsett-konfigurering – Prosjektoppsett for å skru på dette.

#### 6. Nyheter i WinTid version 17.3.0

WinTid versjon 17.3.0 ble sluppet 19. november 2024.

#### 6.1 Søknad om overføring av ferie

Fra WinTid versjon 17.3.0 kan ansatte søke om å få overføre ferie som ikke er brukt, eller planlagt brukt, i inneværende år. Søknaden må sendes av ansatt og godkjennes av leder før 31. desember.

### 6.1.1 Søk om å overføre ferie

I Min side, i fanen Oversikt kan ansatte se sin feriesaldo, inkludert hvor mange dager/timer som er brukt og planlagt i år, og hvor mye gjenstående ferie som ikke er planlagt. Ved å klikke på knappen «Søk om å overføre ferie» kan ansatte sende en søknad til sin leder i WinTid om å få overføre ferie til neste år.

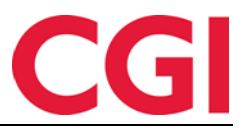

| Fer  | iesaldo                                                        |                  | Innstillin  |
|------|----------------------------------------------------------------|------------------|-------------|
| Tota | I                                                              | 25               | Startside   |
| Bruł | <t <="" th=""><th>20</th><th>Registrerin</th></t>              | 20               | Registrerin |
| Gjer | nstående per i dag                                             | 5                | Bruk all    |
| Plan | lagt                                                           | Språk            |             |
| Gjer | nstående etter planlagt                                        | З                | Norsk       |
|      | Søk om å overfør                                               | e ferie<br>FERIE | ×           |
|      | Antall dager<br>Kommentar<br>Rekker ikke ta ut ferie<br>Avbryt | n før nyttår     | Bruk        |

*Antall dager/Antall timer*: Avhengig av om ferie regnes i dager eller timer for den ansatte vil feltet hete Antall dager eller Antall timer. Den ansatte kan fylle inn opptil det de har i «Gjenstående etter planlagt» i dette feltet

*Kommentar:* Her kan den ansatte legge inn en kommentar som leder vil se når de skal godkjenne søknaden

Klikk «Bruk» for å sende søknad, eller «Avbryt» for å avbryte.

| Søkt overfø | rt                  | 🛛 з  | Søkt overfø | rt                  | <b>∨</b> 3 |
|-------------|---------------------|------|-------------|---------------------|------------|
|             | Søk om å overføre f | erie |             | Søk om å overføre f | erie       |

Ved «Søkt overført» vil det nå stå hvor mye den ansatte har søkt om å få overføre. Ved siden av vil det stå et timeglass hvis søknaden venter på godkjenning, og en grønn hake dersom søknaden er godkjent.

#### 6.1.2 Varsling om ønsket overført ferie

Når en ansatt søker om å overføre ferie, kan deres leder få varsling i «bjella» i WinTid, og/eller på e-post. Dette gjøres i lederoppsettet til leder, i Systeminnstillinger – Oppsett-konfigurering – Lederoppsett.

| - Va     | rslinger                                        |                                                                    |
|----------|-------------------------------------------------|--------------------------------------------------------------------|
| ~        | Vis fraværsvarslinger                           | Vis fraværsplanvarslinger                                          |
| <b>~</b> | Vis kategorivarslinger                          | <ul> <li>E-post når ansatt legger inn planlagt fravær</li> </ul>   |
| ✓        | Vis fødselsdager                                | Send AML-varsel på e-post                                          |
| <b>~</b> | Vis varslinger for godkjenningsfrister          | Vis varsling når ansatt søker om overføring av ferie               |
|          | Send meldinger om godkjenningsfrister på e-post | <ul> <li>E-post når ansatt søker om overføring av ferie</li> </ul> |
|          |                                                 |                                                                    |

*Vis varsling når ansatt søker om overføring av ferie:* Leder vil få varsling i «bjella» i WinTid når en av deres ansatte søker om overføring av ferie.

*E-post når ansatt søker om overføring av ferie:* Leder vil få e-post når en av deres ansatte søker om overføring av ferie.

## 6.1.3 Ønsket overført ferie Meny-konfigurering: Oppfølging – Ønsket overført ferie

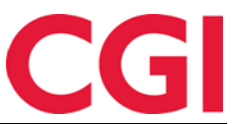

I Oppfølging – Ønsket overført ferie kan ledere se søknader om overføring av ferie fra ansatte de har tilgang til. De kan se hvor mye ferie den ansatte hadde krav på i år, hvor mye de har brukt/planlagt, hvor mye som gjenstår, og hvor mye de ønsker å overføre. Klikk på «Godkjenn» for å godkjenne søknaden.

| 12               | 1:37 Nåværende side: Oppfølging » Ønsket ove          |                    | Logget inn som Filip Johnsen. MIN SIDE HJELP LOG |       |          |             |                 |          |  |  |
|------------------|-------------------------------------------------------|--------------------|--------------------------------------------------|-------|----------|-------------|-----------------|----------|--|--|
| Filtrer resultat | er                                                    |                    |                                                  |       |          |             |                 |          |  |  |
| Ansatt           | Kommentar                                             | Forespurt dato/tid | Total                                            | Brukt | Planlagt | Gjenstående | Overføring søkt | Godkjenn |  |  |
| Eriksen Oskar    | Rakk ikke ta ut de siste dagene i desember.           | 26.11.2024         | 25                                               | 23    | 0        | 2           | 2 dager         | Godkjenn |  |  |
| Hagen Noah       | Ber om å få overført 10 dager etter avtale med leder. | 26.11.2024         | 25                                               | 14    | 0        | 11          | 10 dager        | Godkjenn |  |  |
| Hansen Emma      |                                                       | 26.11.2024         | 30                                               | 23    | 0        | 7           | 7 dager         | Godkjenn |  |  |

## 6.1.4 Endringer i ferieoverføring

I siden Ferieoverføring er det lagt til en ny kolonne, «Overføring søkt.» Man kan sortere etter denne kolonnen ved å klikke på overskriften, og hvis man klikker to ganger for å sortere synkende så vil man se alle søknadene som har kommet inn for ferieåret.

|         | 13:2       | 20 Nåværende    | side: Persone      | ell » Ferieoverfør | ing   |                |                    |                    |       |           |                 |         | Logget inr    | som Johnsen Filip. | MIN SIDE HJELP LOGG UT |
|---------|------------|-----------------|--------------------|--------------------|-------|----------------|--------------------|--------------------|-------|-----------|-----------------|---------|---------------|--------------------|------------------------|
| Avdelin | ger 1      | Elementer valgt |                    |                    |       | ~              |                    |                    |       |           |                 |         |               |                    |                        |
| Filtrer | resultater |                 |                    |                    |       |                |                    |                    |       |           |                 |         |               |                    |                        |
| v 🗆     | Ansattnr   | Ansattnavn      | Avdeling           | Stillingsprosent   | Alder | Ansatt<br>dato | Opptjent i<br>fjor | Rett til i<br>fjor | Brukt | Overføres | Overføring søkt | Strøket | Opptjent i år | Rett til i år      | Status                 |
|         | 206        | Nilsen Sofie    | Test og<br>Release | 100                | 0     | 01.01.2018     | 25                 | 50                 | 0     | 50        | ✔ 10            | 0       | 25            | 75                 | Klar for<br>overføring |
|         | 216        | Hagen Noah      | Test og<br>Release | 100                | 0     | 01.11.2018     | 25                 | 50                 | 0     | 50        | ✔ 10            | 0       | 25            | 75                 | Klar for<br>overføring |
|         | 213        | Eriksen Oskar   | Test og<br>Release | 100                | 0     | 18.05.2018     | 25                 | 39                 | 11    | 28        | ✔ 2             | 0       | 25            | 53                 | Klar for<br>overføring |
|         | 200        | Hansen Emma     | Test og<br>Release | 100                | 0     | 31.08.2012     | 25                 | 55                 | 0     | 55        | ₹ 7             | 0       | 25            | 80                 | Klar for<br>overføring |
|         | 202        | Olsen Olivia    | Test og<br>Release | 100                | 0     | 01.09.2018     | 25                 | 50                 | 0     | 50        |                 | 0       | 25            | 75                 | Klar for<br>overføring |
|         | 205        | Pedersen Leah   | Test og<br>Release | 100                | 0     | 01.03.2017     | 25                 | 50                 | 0     | 50        |                 | 0       | 25            | 75                 | Klar for<br>overføring |

Det vil vises en hake ved verdien dersom søknaden er godkjent, og med timeglass dersom den venter på godkjenning. Antall dager søkt setter ikke noen begrensning for hvor mye ferie som kan overføres, så dersom overført ferie skal begrenset til det antall dager som er søkt om må man skrive inn dette i kolonnen «Overføres» på de ansatte.

Vær oppmerksom på at dersom en ansatt søker om å overføre ferie i desember 2024, så vil dette ønsket først vises i Ferieoverføring fra og med 1. januar 2025.

#### 6.1.5 Endringer i ferierapporten

I ferierapporten er det lagt til fire nye kolonner i forbindelse med søknad om ferieoverføring: *Overføring søkt* - Når søknaden ble sendt

Overføring godkjent - Når søknaden eventuelt ble godkjent

Antall søkt – Hvor mange dager/timer som er søkt overført

Godkjent av – Navn på leder som eventuelt har godkjent søknaden

Ferierapport Periode 01.01.2024-31.12.2024 Generert 26.11.2024

| Avdeling<br>nr | Avdeling           | Ansattnr | Ansatt             | Opptjent<br>ferie | Ferie i<br>âr | Brukt<br>ferie | Ferie<br>tilgode | Planlagt i<br>perioden | Gjenstående<br>ferie | Overføring<br>søkt | Overføring<br>godkjent | Antall<br>søkt Godkjent av         | Ferie<br>u/lønn i<br>år | Brukt<br>ferie<br>u/lønn | Ferie Plan<br>u/lønn til<br>gode ferie u/l | lagt Gjenstående<br>ønn ferie u/lønn |
|----------------|--------------------|----------|--------------------|-------------------|---------------|----------------|------------------|------------------------|----------------------|--------------------|------------------------|------------------------------------|-------------------------|--------------------------|--------------------------------------------|--------------------------------------|
| 21             | Test og<br>Release | 213      | Eriksen,<br>Oskar  | 25,00             | 39,00         | 23,00          | 16,00            |                        | 16,00                | 26.11.2024         | 26.11.2024             | 2,00 Johnsen Filip                 | 1,00                    |                          | 1,00                                       | 1,00                                 |
| 21             | Test og<br>Release | 216      | Hagen,<br>Noah     | 25,00             | 50,00         | 14,00          | 36,00            |                        | 36,00                | 26.11.2024         | 26.11.2024             | 10,00 Johnsen Filip                |                         |                          |                                            |                                      |
| 21             | Test og<br>Release | 200      | Hansen,<br>Emma    | 25,00             | 55,00         | 23,00          | 32,00            |                        | 32,00                | 13.11.2024         | 14.11.2024             | Holdorf<br>10,00 Kenneth<br>Skogen |                         |                          |                                            |                                      |
| 21             | Test og<br>Release | 219      | Jacobsen,<br>Elias | 25,00             | 50,00         |                | 50,00            |                        | 50,00                |                    |                        |                                    |                         |                          |                                            |                                      |
| 21             | Test og<br>Release | 211      | Johnsen,<br>Filip  | 25,00             | 25,00         | 20,00          | 5,00             | 2,00                   | 3,00                 | 21.11.2024         |                        | 3,00                               |                         |                          |                                            |                                      |
|                |                    |          | Totalt             | 125,00            | 219,00        | 80,00          | 139,00           | 2,00                   | 137,00               |                    |                        | 25,00                              | 1,00                    | 0,00                     | 1,00                                       | ),00 1,00                            |

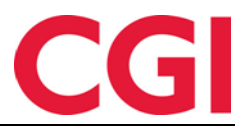

# 7. Nyheter i WinTid versjon 17.3.1

WinTid versjon 17.3.1 ble sluppet 26. november 2024.

#### 7.1 Endringer i Brann- og beredskapsoversikt

Tabellen som viser ansatte som har status inne vil nå også inneholde kolonner for Terminal-adresse og Terminal plassering, som angir hvilken registreringsterminal den ansatte sist stemplet på. Dersom registrering ble gjort på web vil terminal adresse være --, og terminal plassering være «Web-registrering.»

| Ansattoversikt Avd                                             | elingsoversikt Områdele | edere    |                |                 | Velg             | firma 213   firma for test 2 |  |  |  |  |  |  |
|----------------------------------------------------------------|-------------------------|----------|----------------|-----------------|------------------|------------------------------|--|--|--|--|--|--|
| Hendelse startet kl 13:58, (0 minutter siden) Avslutt hendelse |                         |          |                |                 |                  |                              |  |  |  |  |  |  |
| Antall ansatte i bygningen: 5                                  |                         |          |                |                 |                  |                              |  |  |  |  |  |  |
| Antail ansatte som har sjekket inn på mønstringssted: 0        |                         |          |                |                 |                  |                              |  |  |  |  |  |  |
| Filtrer resultater                                             |                         |          |                |                 |                  |                              |  |  |  |  |  |  |
| Sjekk inn                                                      | på mønstringssted       | Ansattnr | Navn 🖡         | Avdeling        | Terminal adresse | Terminal plassering          |  |  |  |  |  |  |
|                                                                | Sjekk inn               |          | Eriksen Oskar  | Test og Release | **               | Web-registrering             |  |  |  |  |  |  |
|                                                                | Sjekk inn               |          | Hagen Noah     | Test og Release |                  | Web-registrering             |  |  |  |  |  |  |
|                                                                | Sjekk inn               | 200      | Hansen Emma    | Test og Release |                  | Web-registrering             |  |  |  |  |  |  |
|                                                                | Sjekk inn               | 219      | Jacobsen Elias | Test og Release |                  | Web-registrering             |  |  |  |  |  |  |
|                                                                | Sjekk inn               | 206      | Nilsen Sofie   | Test og Release |                  | Web-registrering             |  |  |  |  |  |  |

Vis ansatte som har sjekket inn på mønstringssted 🗌

I tillegg er fanen for Områdeledere flyttet til slutt i bildet, og Ansattoversikt flyttet først.